## PARTAGER UN CALENDRIER AVEC PARTAGE RENATER

Vous avez la possibilité de partager votre calendrier personnel ou un calendrier spécifique avec une ou plusieurs personnes. Différents droits peuvent être affectés de lecture, gestion, etc.

#### ETAPE 1 : Se connecter à la messagerie Partage

Connectez-vous à votre webmail : https://webmail.univ-tln.fr

Cliquez sur l'onglet Calendrier.

Votre calendrier s'affiche à l'écran : Par défaut, votre calendrier personnel est nommé Calendrier et est situé en premier. Il n'est visible que par vous.

Vous pouvez aussi partager un calendrier que vous auriez spécifiquement créer pour cela.

|                     | NIVERSITÉ<br>E TOULON |            |         |           |         |             |      |         |
|---------------------|-----------------------|------------|---------|-----------|---------|-------------|------|---------|
| Mail                | Contacts              | Calendrier | Tâches  | Porte-doo | cuments | Préférences | Chat | ACCES + |
| Nouveau rendez-vous |                       |            | Supprin | ner 💾 🖷   |         | Aujourd     | hui  |         |
| Calend              | driers                |            |         | 2019      |         | Lun 29 Avr  |      |         |
| ✓ 🚍                 | Calendrier            |            |         |           |         |             |      |         |
| Aude                |                       |            |         |           |         |             |      |         |
| Audiovisuel DSIUN   |                       |            | 01.00   |           |         |             |      |         |

# ETAPE 2 : Partager les données de mon calendrier :

Je clique sur mon calendrier sur la petite flèche à droite et fais apparaître le menu déroulant : je sélectionne alors **Partager le calendrier** 

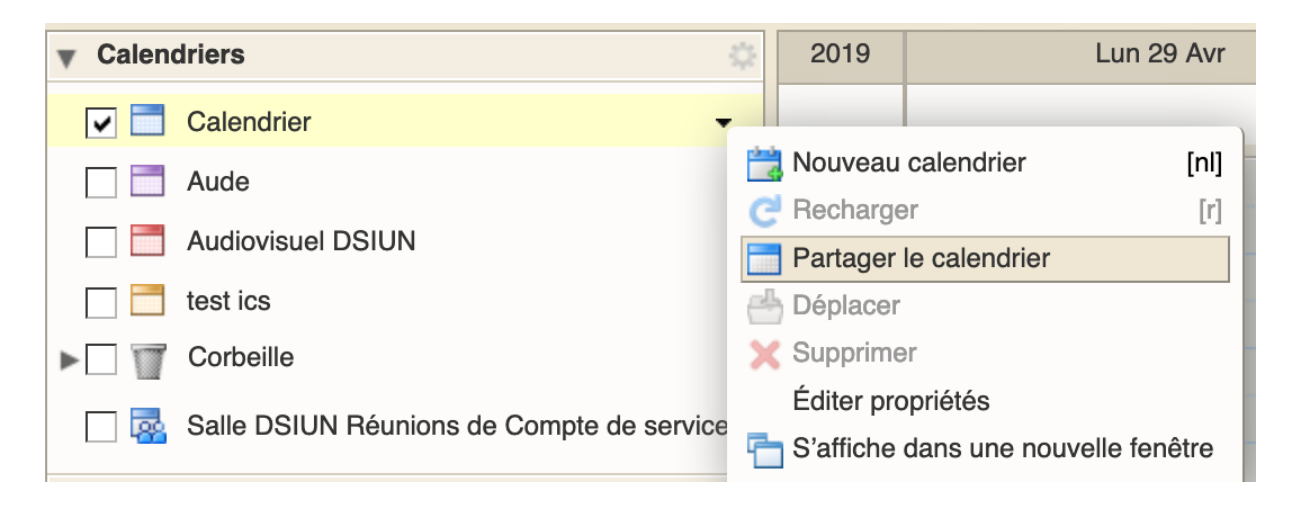

Plusieurs options s'offrent à vous :

| Propriétés du partage                                                                                                    |                                                                                                    |
|----------------------------------------------------------------------------------------------------|----------------------------------------------------------------------------------------------------|
| Nom : Calendrier<br>Type : Calendrier<br>Partager avec :<br>Invités (en lecture)<br>Public (lecture)<br>Adresse mail :                                       | roupes internes<br>re seule)<br>eule, pas de mot de passe)                                                                        |
|                                                                                                    |                                                                                                    |
| <ul> <li>Aucune Aucune</li> <li>Visionneur Afficher</li> <li>Gestionnaire Afficher, Modifie</li> <li>Admin Afficher, Modifie</li> </ul>                      | er, Ajouter, Supprimer<br>er, Ajouter, Supprimer, Administrateur                                                                  |
| Autoriser le ou les utilisateurs à c<br>vous privés.<br>Mail                                                                                                 | onsulter mes rendez-                                                                                                    |
| Envoyer un mail standard<br><b>Remarque :</b> le message standard<br>l'élément partagé, lesautorisation<br>si nécessaire, les informations de                | d affiche votre nom, le nom de<br>s accordées aux destinataires et,<br>connexion.                                                 |
| URL<br>Pour permettre aux autres d'accéder<br>ICS: https://webmail.univ-tlnschy<br>Affichage: https://webmail.univ-tln<br>Outlook: webcals://webmail.univ-tl | à cet objet, indiquez-leur cet URL :<br>/@univ-tln.fr/Calendar.ics<br>schy@univ-tln.fr/Calendar.html<br>schy@univ-tln.fr/Calendar |
|                                                                                                    | OK Annuler                                                                                                    |

1/ indiquer avec qui partager mon calendrier :

Pour partager avec des personnels de l'Université, choisir la première option.

Vous pouvez aussi partager votre calendrier de manière public mais attention à cet usage, toute personne bénéficiant de l'url aura alors accès au calendrier sans mot de passe.

Dans la partie adresse mail : je mets les mails des personnes avec qui je veux partager mon calendrier. Vous pouvez en mettre plusieurs si besoin avec le même rôle.

| Partager avec : | <ul> <li>Utilisateurs et groupes internes</li> </ul> |  |  |  |  |
|-----------------|------------------------------------------------------|--|--|--|--|
|                 | Invités (en lecture seule)                           |  |  |  |  |
|                 | Public (lecture seule, pas de mot de passe)          |  |  |  |  |
|                 |                                                      |  |  |  |  |
|                 | Adresse mail : test@univ-tln.fr ×                    |  |  |  |  |
|                 | test2@univ-tln.fr ×                                  |  |  |  |  |
| DAL.            |                                                      |  |  |  |  |

Vous affectez le rôle souhaité aux personnes qui vont avoir accès à votre calendrier.

| Rôle         |                                                        |
|--------------|--------------------------------------------------------|
| O Aucune     | Aucune                                                 |
| Visionneur   | Afficher                                               |
| Gestionnaire | Afficher, Modifier, Ajouter, Supprimer                 |
| O Admin      | Afficher, Modifier, Ajouter, Supprimer, Administrateur |
|              |                                                        |

Vous pouvez leur envoyer un mail pour les avertir de ce partage avec l'url du calendrier.

| Mail |                                               |                 |
|------|-----------------------------------------------|-----------------|
|      | Envoyer un mail standard                      | -               |
|      | Ne pas envoyer de mail à propos de ce partage | le nom de       |
|      | Envoyer un mail standard                      | stinataires et, |
|      | Ajouter une note au mail standard             |                 |

Puis faites ok

La personne ou les personnes vont recevoir un mail leur demandant d'accepter ou de refuser le partage de calendrier :

## Didacticiel Messagerie- Calendrier : Partager un calendrier

| Partage créé: test partagé par BERTSCHY Aude       | 26 Avril 2019 14:43 |
|----------------------------------------------------|---------------------|
| Expéditeur : (BERTSCHY Aude)                       |                     |
| À: (thomas maisons)                                |                     |
| Accepter le partage Refuser le Partage             |                     |
| BERTSCHY Aude a partagé "test" avec MAISONS Thomas |                     |
| Élément partagé : test (Dossier Calendrier)        |                     |
| Propriétaire : BERTSCHY Aude                       |                     |
| Bénéficiaire : MAISONS Thomas                      |                     |
| Rôle : Visionneur                                  |                     |
| Actions autorisées : Affichage                     |                     |

## La personne pourra affecter une couleur à ce nouveau calendrier

| Accepter le                                | partage                                                                                                    | 4  |
|--------------------------------------------|----------------------------------------------------------------------------------------------------|----|
| BERTSCHY /<br>Cet utilisateur<br>• Vous po | Aude a décidé de partager son dossier test avec vous.<br>· vous a affecté du rôle Visionneur , qui présente les caractéristiques suivantes :<br>›uvez Consulter les éléments du dossier. | 1  |
| Acceptez-vo                                | us ce partage ?                                                                                                    | cu |
| Couleur :                                  | Bleu ▼                                                                                                    | li |
| Ne pa                                      | is envoyer de mail à propos de ce partage                                                                                                    |    |
|                                            | Oui Non                                                                                                    |    |

Une fois accepté, le calendrier apparaît dans la liste des calendriers de la personne sous le nom donné par le demandeur : « **NOM de XXX** »

| ▼ Calendriers                   | 2019  | Lun 29 Avr | Mar 30 Avr   | Mer 1 Mai | Jeu 2 Mai | Ven 3 Mai |
|---------------------------------|-------|------------|--------------|-----------|-----------|-----------|
| Calendrier                      |       |            |              |           |           |           |
| test                            |       |            |              |           |           |           |
| Corbeille                       | 04.00 |            |              |           |           |           |
| 🗌 🔜 Audiovisuel                 | 01:00 |            |              |           |           |           |
| 🗌 🔯 Salle DSIUN Réunions de Com | 02:00 |            |              |           |           |           |
| 🔽 🗟 test de BERTSCHY Aude 👻     | 02:00 |            |              |           |           |           |
| Recherches 🔅                    | 03:00 |            |              |           |           |           |
| Tags (libellés)                 | 04:00 |            |              |           |           |           |
| ▶ Zimlets                       | 05:00 |            |              |           |           |           |
|                                 | 05.00 |            |              |           |           |           |
|                                 | 06:00 |            |              |           |           |           |
|                                 |       |            |              |           |           |           |
|                                 | 07:00 |            |              |           |           |           |
|                                 | 08:00 |            |              |           |           |           |
|                                 |       |            |              |           |           |           |
|                                 | 09:00 |            | 9:00 🔒       |           |           |           |
|                                 | 10.00 |            |              |           |           |           |
|                                 | 10.00 |            |              |           |           |           |
|                                 | 11:00 |            |              |           |           |           |
|                                 | Mar   |            |              |           |           |           |
|                                 | Midi  |            |              |           |           |           |
|                                 | 13:00 |            |              |           |           |           |
|                                 |       |            | 13:30        |           |           |           |
|                                 | 14:00 |            | Réunion TICE |           |           |           |
|                                 | 15:00 |            | 15:00        |           |           |           |
|                                 | 13.00 |            |              |           |           |           |

Selon les droits de la personne, les événements dans le calendrier vont apparaître de 2 façons : (cas d'un accès visionneur)

- **Soit ils sont privés** et dans ce cas, seule la case horaire est affichée (cas de l'événement de 9h dans l'exemple ci-dessus avec un cadenas) : cela indique qu'il y a un événement et que la personne est prise mais on ne sait pas pourquoi
- **Soit ils sont publics**, et on peut voir quel est le contenue de l'événement en question (cas 2 dans l'exemple)

C'est au moment où l'on créé le rdv que l'on choisit de le laisser priver ou public.

Ne pas oublier de choisir le calendrier partagé également (par défaut, c'est son calendrier personnel, mais si on partage un autre calendrier spécifique, il faut bien choisir ce dernier dans la rédaction du nouveau rdv).

| *Sujet :        | Objet                          |  |
|-----------------|--------------------------------|--|
| Endroit :       | Emplacement                    |  |
| Affichage :     | Occupé   Marquer comme : Privé |  |
| Calendrier :    | Calendrier -                   |  |
| eure de début : | Audiovisuel DSIUN              |  |
| Heure de fin :  | 📑 test                         |  |

Avec des accès Gestionnaire les personnes peuvent modifier, ajouter et supprimer des événements.

Avec un accès Administrateur, les personnes peuvent donner ou supprimer des droits.

# POUR MODIFIER OU SUPPRIMER DES DROITS A UNE PERSONNE :

Dans le menu à gauche, cliquer sur votre calendrier, sur la flèche à droite, sélectionner **Editer Propriétés** 

# Didacticiel Messagerie- Calendrier : Partager un calendrier

| 🔽 🚍 test 🗸                                    |                                     | _                  |
|-----------------------------------------------|-------------------------------------|--------------------|
|                                               | Nouveau calendrier [                | [ <mark>nl]</mark> |
|                                               | C Recharger                         | [r]                |
| Corbeille                                     | Partager le calendrier              |                    |
| 🔲 🛃 Salle DSIUN Réunions de Compte de service | 📥 Déplacer                          |                    |
|                                               | 🗙 Supprimer                         |                    |
| Recherches                                    | Éditer propriétés                   |                    |
| Tags (libellés)                               | 🖶 S'affiche dans une nouvelle fenêt | re                 |

#### Vous accédez à cette interface :

| Propriétés du | dossier                                              |         |
|---------------|------------------------------------------------------|---------|
| Nom :         | test                                                 |         |
| Type :        | Calendrier                                           |         |
| Couleur :     | Cyan -                                               |         |
| Rendez-vous:  | : 2                                                  |         |
| Exclure ce    | calendrier pour le rapport des disponibilités        |         |
| Partages pou  | Ir ce dossier                                        |         |
| thomas.maiso  | ons@univ-tin.tr visionneur Modifier Retirer Renvoyer |         |
| Ajouter parta | age OK                                               | Annuler |

Vous avez les partages pour ce dossier : vous pouvez modifier individuellement les accès donnés.

#### **Pour toute question** :

Connectez vous à l'assistance en ligne <u>http://sos.univ-tln.fr</u> , Ajouter un ticket et et choisir l'option Mail / messagerie, une réponse vous sera apportée dans les meilleurs délais.